# Manual Nutzung FIN-Datenbank für Kunden

Versuchs- und Lehranstalt für Brauerei in Berlin (VLB) BERLIN **Online-Zertifikatsprüfung** zur Ladungssicherung **Die FIN-Datenbank** Das Tool für den sicheren Getränketransport www.fin-datenbank.de

## Inhalt

| 1. | Logi | n 3                                                        |
|----|------|------------------------------------------------------------|
| 2. | Such | ne                                                         |
| 3. | Dars | stellung der Suchergebnisse                                |
|    | 3.1. | Beispiel 14                                                |
|    | 3.2. | Beispiel 2                                                 |
|    | 3.3. | Beispiel 3 6                                               |
|    | 3.4. | Lafette, LKW f. ATL und Wechselbrücke6                     |
| 4. | Fahı | rzeug einreichen                                           |
| 5. | Hin  | veise zu Nachprüfungsbelegen                               |
| 6. | Hin  | veise zum Datenschutz                                      |
| (  | 6.2. | Warum werden diese Daten gespeichert? 10                   |
| (  | 6.3. | Datenweitergabe an Dritte?                                 |
| (  | 6.4. | Wer kann welche Informationen aus der Datenbank abrufen?11 |
| (  | 6.5. | Datenauskunft und Datenlöschung11                          |
| 7. | Anh  | ang12                                                      |
| -  | 7.1. | Druckfunktion bei Firefox12                                |
| -  | 7.2. | Druckfunktion bei Internet Explorer                        |

### 1. Login

Nach Eingabe der URL **http://app.fin-datenbank.de** landen Sie auf der Startseite der FIN-Datenbank. Um sich anzumelden klicken Sie bitte auf das Feld **Anmeldung**, dass Sie rechts oben in der Menüleiste suchen. Zur Anmeldung benötigen Sie ihre Email-Adresse, mit der Sie bei der FIN-Datenbank registriert sind und das Passwort, dass Ihnen per Email zugesendet worden ist.

Nach der Anmeldung landen Sie zunächst wieder auf der Home-Seite der FIN-Datenbank, bekommen aber weitere Menüpunkte angezeigt.

#### 2. Suche

Als User eines Kunden können Sie nach Fahrzeugen suchen (**Fahrzeugsuche**) oder noch nicht in der FIN-Datenbank erfasste Fahrzeuge melden (**Fahrzeug einreichen**). Die Suche kann mit dem KFZ-Kennzeichen oder der FIN (Fahrzeugidentnummer) durchgeführt werden. Bei der Eingabe ist folgendes zu beachten.

| KFZ-Kennzeichen          |       | FIN                  | ١     |
|--------------------------|-------|----------------------|-------|
| Zeichen                  | Regel | Zeichen              | Regel |
| Leerzeichen              | nein  | Leerzeichen          | nein  |
| Bindestriche / Plaketten | Ja*   | Groß/Kleinschreibung | egal  |
| Groß/Kleinschreibung     | egal  | Statt O** oder Q**   | 0     |
|                          |       | statt I              | 1     |

\* bei bundesdeutschen Kennzeichen zur Trennung des Unterscheidungszeichen. Alle ausländischen Kennzeichen ohne Bindestrich

\*\*gemäß EU Richtlinie 76/114/EWG, 3, 4.2.1

| FIN Datenbank       | 🕈 Home    | Q Fahrzeugsuche      | A Fahrzeug einreichen                  |                                               | 🖴 Abmelden (Michael Bokeloh) |
|---------------------|-----------|----------------------|----------------------------------------|-----------------------------------------------|------------------------------|
| Home / Fahrzeugsuch | ne        |                      |                                        |                                               |                              |
| Fahrzeugsuc         | he        |                      |                                        |                                               |                              |
| Sucheingabe         | * Sie kör | nnen nach Kennzeiche | n mit mindestens 4 Stellen oder nach F | -<br>I-Nummern mit mindestens 17 Zeichen such | nen.                         |
|                     | 🗸 Su      | che C Zurückset:     | ren                                    |                                               |                              |
| otizfeld für Druck: |           |                      |                                        | Abbildung                                     | 1 Fahrzeugsuche              |

Wenn Sie nach einem Gespann suchen möchten, drücken Sie bitte auf das Pluszeichen neben dem ersten Eingabefeld, um das zweite Eingabefeld zu öffnen. Bei der Eingabe von den Fahrzeugkombinationen Zugmaschine & Auflieger oder Motorwagen & Anhänger wird zusätzlich zu den Fahrzeugangaben die theoretische Nutzlast als Differenz von 40 t und der Summe der Leergewichte der Fahrzeuge angegeben. Über das Browsermenü können Sie für eine interne Dokumentation Ihre Suche drucken. Für ein optimiertes Druckbild müssen Sie in der Druckvorschau Ihres Browser die Einstellung etwas anpassen. (s.a. Anhang) Das Eingabefeld "Notizfeld für Druck" kann für weitere Informationen beim Druck genutzt werden.

## 3. Darstellung der Suchergebnisse

#### 3.1. Beispiel 1

In Beispiel 1 wurde nach einer Zugmaschine PCH-CD25 und einem Sattelauflieger PCH-CD26 gesucht.

| Sucheingabe *                                                                                                    | PCH-CD25 + PCH-CD                                                                                                    | 26 –                                                                                                    |                                                                                                    |
|----------------------------------------------------------------------------------------------------|----------------------------------------------------------------------------------------------------|----------------------------------------------------------------------------------------------------|----------------------------------------------------------------------------------------------------|
|                                                                                                    | Sie können nach Kennzeichen mit mindestens 4 Stellen oder                                                                                                    | nach FI-Nummern mit mindestens 17 Zeichen suchen.                                                                                                    |                                                                                                    |
|                                                                                                    |                                                                                                    |                                                                                                    |                                                                                                    |
|                                                                                                    | Suche Zurücksetzen                                                                                                    |                                                                                                    |                                                                                                    |
| raobnisso                                                                                                    |                                                                                                    |                                                                                                    |                                                                                                    |
| igebilisse                                                                                                    |                                                                                                    |                                                                                                    |                                                                                                    |
| Zugmaschine: PC                                                                                                    | H-CD25                                                                                                    |                                                                                                    |                                                                                                    |
| Kein Zertifikat                                                                                                    | Name:                                                                                                    | Fahrzeughersteller:                                                                                                    | Fin:                                                                                                    |
| erforderlich                                                                                                    | Carlsberg Deutschland                                                                                                    | Daimler Benz AG (Alle<br>Fz-Arten)                                                                                                    | WDB9340321L616026                                                                                                    |
|                                                                                                    | Logistik GmbH                                                                                                    |                                                                                                    |                                                                                                    |
| + Detailin formationen                                                                                                    |                                                                                                    |                                                                                                    |                                                                                                    |
|                                                                                                    |                                                                                                    |                                                                                                    |                                                                                                    |
| uflieger, Sattela                                                                                                    | uflieger: PCH-CD26                                                                                                    |                                                                                                    |                                                                                                    |
|                                                                                                    |                                                                                                    |                                                                                                    |                                                                                                    |
| 30.09.2013                                                                                                    | Name:                                                                                                    | Fahrzeughersteller:                                                                                                    | Fin:                                                                                                    |
|                                                                                                    | Name:<br>Carlsberg Deutschland                                                                                                    | Fahrzeughersteller:<br>Fahrzeugwerk Bernard Krone<br>GmbH (Anhaenger) / SDP 27                                                                                                    | Fin:<br>WKESD00000518401                                                                                                    |
| 30.09.2013<br>Gültig                                                                                                    | Name:<br>Carlsberg Deutschland<br>Logistik GmbH                                                                                                    | Fahrzeughersteller:<br>Fahrzeugwerk Bernard Krone<br>GmbH (Anhaenger) / SDP 27<br>ELB4-CS                                                                                                    | Fin:<br>WKESD00000518401                                                                                                    |
| Sültig                                                                                                    | Name:<br>Carlsberg Deutschland<br>Logistik GmbH<br>Zertifikat Code:                                                                                                    | Fahrzeughersteller:<br>Fahrzeugwerk Bernard Krone<br>GmbH (Anhaenger) / SDP 27<br>ELB4-CS<br>Zulassung für:                                                                                                    | Fin:<br>WKESD00000518401<br>Aufbautentyp:                                                                                                  |
| 30.09.2013<br>Gültig                                                                                                    | Name:<br>Carlsberg Deutschland<br>Logistik GmbH<br>Zertifikat Code:<br>DIN EN 12642 Code XL geeignet für<br>Cotrinke                                                                                                    | Fahrzeughersteller:<br>Fahrzeugwerk Bernard Krone<br>GmbH (Anhaenger) / SDP 27<br>ELB4-CS<br>Zulassung für:<br>• Kastenware<br>• PU Fässer                                                                                                  | Fin:<br>WKESD00000518401<br>Aufbautentyp:<br>Curtainsider/ Schiebeplanenaufbau                                                             |
| S 30.09.2013<br>Guitig                                                                                                    | Name:<br>Carlsberg Deutschland<br>Logistik GmbH<br>Zertifikat Code:<br>DIN EN 12642 Code XL geeignet für<br>Getränke                                                                                                    | Fahrzeughersteller:<br>Fahrzeugwerk Bernard Krone<br>GmbH (Anhaenger) / SDP 27<br>ELB4-CS<br>Zulassung für:<br>• Kastenware<br>• PU Fässer<br>• Stahlfässer<br>• Leerunt doppelstock                                                        | Fin:<br>WKESD00000518401<br>Aufbautentyp:<br>Curtainsider/ Schiebeplanenaufbau<br>Aufbautenhersteller:                                     |
| 30.09.2013<br>Gütig                                                                                                    | Name:<br>Carlsberg Deutschland<br>Logistik GmbH<br>Zertifikat Code:<br>DIN EN 12642 Code XL geeignet für<br>Getränke                                                                                                    | Fahrzeughersteller:<br><b>Fahrzeugwerk Bernard Krone</b><br><b>GmbH (Anhaenger) / SDP 27</b><br><b>ELB4-CS</b><br>Zulassung für:<br>• Kastenware<br>• PU Fässer<br>• Stahlfässer<br>• Leergut doppelstock                                   | Fin:<br>WKE SD00000518401<br>Aufbautentyp:<br>Curtainsider/ Schlebeplanenaufbau<br>Aufbautenhersteller:<br>Fahrzeugwerk Bernard Krone Gmbb |
| Sütig                                                                                                    | Name:<br>Carlsberg Deutschland<br>Logistik GmbH<br>Zertifikat Code:<br>DIN EN 12642 Code XL geeignet für<br>Getränke<br>Zertifikat Informationen:                                                                                                    | Fahrzeughersteller:<br><b>Fahrzeugwerk Bernard Krone</b><br><b>GmbH (Anhaenger) / SDP 27</b><br><b>ELB4-CS</b><br>Zulassung für:<br>• Kastenware<br>• PU Fässer<br>• Stahlfässer<br>• Leergut doppelstock                                   | Fin:<br>WKE SD00000518401<br>Aufbautentyp:<br>Curtainsider/ Schiebeplanenaufbau<br>Aufbautenhersteller:<br>Fahrzeugwerk Bernard Krone GmbH |
| 30.09.2013<br>Gülig                                                                                                    | Name:<br>Carlsberg Deutschland<br>Logistik GmbH<br>Zertifikat Code:<br>DIN EN 12642 Code XL geeignet für<br>Getränke<br>Zertifikat Informationen:<br>einlagig: Mrungen 3 =>4 Hlatten, 5 Mrungen => 0 La<br>Hlatten, 5 Mrungen => 2 Llatten                                                        | Fahrzeughersteller:<br>Fahrzeugwerk Bernard Krone<br>GmbH (Anhaenger) / SDP 27<br>ELB4-CS<br>Zulassung für:<br>• Kastenware<br>• PU Fässer<br>• Stahlfässer<br>• Leergut doppelstock<br>tten zweilagig:: Mrungen 3 =>4                      | Fin:<br>WKE SD00000518401<br>Aufbautentyp:<br>Curtainsider/ Schiebeplanenaufbau<br>Aufbautenhersteller:<br>Fahrzeugwerk Bernard Krone GmbH |
| 30.09.2013<br>Gittig                                                                                                    | Name:<br>Carlsberg Deutschland<br>Logistik GmbH<br>Zertifikat Code:<br>DIN EN 12642 Code XL geeignet für<br>Getränke<br>Zertifikat Informationen:<br>einlagig: Mrungen 3 => 4 Hlatten, 5 Mrungen => 0 La<br>Hlatten, 5 Mrungen => 2 Hlatten                                                       | Fahrzeughersteller:<br><b>Fahrzeugwerk Bernard Krone</b><br><b>GmbH (Anhaenger) / SDP 27</b><br><b>ELB4-CS</b><br>Zulassung für:<br>• Kastenware<br>• PU Fässer<br>• Stahlfässer<br>• Leergut doppelstock<br>tten zweilagig:: Mrungen 3 =>4 | Fin:<br>WKE SD00000518401<br>Aufbautentyp:<br>Curtainsider/Schiebeplanenaufbau<br>Aufbautenhersteller:<br>Fahrzeugwerk Bernard Krone GmbH  |
| 30.09.2013<br>Gütig     Gütig     + Detaliinformationen                                                                                                    | Name:<br>Carlsberg Deutschland<br>Logistik GmbH<br>Zertifikat Code:<br>DIN EN 12642 Code XL geeignet für<br>Getränke<br>Zertifikat Informationen:<br>einigig: Mrungen 3 => 4 Hlatten, 5 Mrungen => 0 La<br>Hlatten, 5 Mrungen => 2 Hlatten                                                        | Fahrzeughersteller:<br><b>Fahrzeugwerk Bernard Krone</b><br><b>GmbH (Anhaenger) / SDP 27</b><br><b>ELB4-CS</b><br>Zulassung für:<br>• Kastenware<br>• PU Fässer<br>• Stahlfässer<br>• Leergut doppelstock<br>tten zweilagig:: Mrungen 3 =>4 | Fin:<br>WKE SD00000518401<br>Aufbaulentyp:<br>Curtainsider/ Schiebeplanenaufbau<br>Aufbaulenhersteller:<br>Fahrzeugwerk Bernard Krone GmbH |
| 30.09.2013<br>Gültig     Gültig     Detailinformationen Berechnete Nutzl                                                                                                    | Name:<br>Carlsberg Deutschland<br>Logistik GmbH<br>Zertifikat Code:<br>DIN EN 12642 Code XL geeignet für<br>Getränke<br>Zertifikat informationen:<br>einlagig: Mrungen 3 =>4 Hlatten, 5 Mrungen => 0 La<br>Hlatten, 5 Mrungen => 2 Hlatten                                                        | Fahrzeughersteller:<br>Fahrzeugwerk Bernard Krone<br>GmbH (Anhaenger) / SDP 27<br>ELB4-CS<br>Zulassung für:<br>• Kastenware<br>• PU Fässer<br>• Stahlfässer<br>• Leergut doppelstock<br>tten zweilagig:: Mrungen 3 =>4                      | Fin:<br>WKE SD00000518401<br>Aufbautentyp:<br>Curtainsider/ Schiebeplanenaufbau<br>Aufbautenhersteller:<br>Fahrzeugwerk Bernard Krone GmbH |
| 30.09.2013<br>Gütig     Gütig     Detailinformationen Gerechnete NutzI                                                                                                    | Name:<br>Carlsberg Deutschland<br>Logistik GmbH<br>Zertifikat Code:<br>DIN EN 12642 Code XL geeignet für<br>Getränke<br>Zertifikat Informationen:<br>einlagig: Mrungen 3 =>4 Hlatten, 5 Mrungen => 0 La<br>Hlatten, 5 Mrungen => 2 Hlatten<br>ast<br>Summe Leergewicht:                           | Fahrzeugwerk Bernard Krone<br>GmbH (Anhaenger) / SDP 27<br>ELB4-C3<br>Zulassung für:<br>• Kastenware<br>• PU Fässer<br>• Stahlfässer<br>• Leergut doppelstock                                                                               | Fin:<br>WKE SD00000518401<br>Aufbaulentyp:<br>Curtainsider/Schiebeplanenaufbau<br>Aufbaulenhersteller:<br>Fahrzeugwerk Bernard Krone GmbH  |
| 30.09.2013<br>Gittig     Gittig     Control     Control     Contro     Control     Control     Contr | Name:<br>Carlsberg Deutschland<br>Logistik GmbH<br>Zertifikat Code:<br>DIN EN 12642 Code XL geeignet für<br>Getränke<br>Zertifikat Informationen:<br>einlagig: Mrungen 3 => 4 Hlatten, 5 Mrungen => 0 La<br>Hlatten, 5 Mrungen => 2 Hlatten<br>ast<br>Summe Leergewicht:<br>7.575 kg + 6.350 kg = | Fahrzeugwerk Bernard Krone<br>GmbH (Anhaenger) / SDP 27<br>ELB4-CS<br>Zulassung für:<br>• Kastenware<br>• PU Fässer<br>• Stahlfässer<br>• Leergut doppelstock<br>tten zweilagig:: Mrungen 3 =>4                                             | Fin:<br>WKE SD00000518401<br>Aufbautentyp:<br>Curtainsider/Schiebeplanenaufbau<br>Aufbautenhersteller:<br>Fahrzeugwerk Bernard Krone GmbH  |

Abbildung 2 Trefferansicht Beispiel 1

Die Ergebnisse sind grün hinterlegt und signalisieren damit, dass alle Daten komplett sind und das Zertifikat des Sattelaufliegers erst am 30.09.2013 durch eine Nachprüfung bestätigt werden muss. Es werden in dieser Ergebnisvorschau alle wichtigen Daten zur Kontrolle der Ladungssicherung und möglichen Zuladung angezeigt.

Wenn Sie detaillierte Informationen oder die pdf-Kopien der Dokumente zu dem Fahrzeug sehen wollen, klicken Sie bitte auf "Detailinformationen".

#### 3.2. Beispiel 2

| Fahrzeugsuche           | )                                                                              |                                                         |                                   |
|-------------------------|--------------------------------------------------------------------------------|---------------------------------------------------------|-----------------------------------|
| Sucheingabe *           | B-DU547 + B-DU1013<br>Sie können nach Kennzeichen mit mindestens 4 Stellen och | 2                                                       | en suchen.                        |
|                         | Suche                                                                          |                                                         |                                   |
| Ergebnisse              |                                                                                |                                                         |                                   |
| Auflieger, Sattelau     | ıflieger: <b>B-DU547</b>                                                       |                                                         |                                   |
| 20.00.2008              | Name:                                                                          | Fahrzeughersteller:                                     | Fin:                              |
| Abgelaufen              | Keine Angaben                                                                  | Fahrzeugwerk Bernard Krone<br>GmbH (Anhaenger) / "S""P" | WKESD00000364728                  |
|                         | Zertifikat Code:                                                               | Zulassung für:                                          | Aufbautentyp:                     |
|                         | DIN EN 12642 Code XL geeignet für                                              | Kastenware     PU Fässer                                | Curtainsider/ Schiebeplanenaufbau |
|                         | Getranke                                                                       |                                                         | Aufbautenhersteller:              |
|                         |                                                                                |                                                         | Fahrzeugwerk Bernard Krone GmbH   |
| + Detailinformationen   |                                                                                |                                                         |                                   |
| Zugmaschine: <b>B-I</b> | DU1012                                                                         |                                                         |                                   |
| Kein Zertifikat         | Name:                                                                          | Fahrzeughersteller:                                     | Fin:                              |
| erforderlich            | Keine Angaben                                                                  | Daf Trucks Nv                                           | XLRTE47MS0E894706                 |
|                         |                                                                                |                                                         |                                   |
| + Detailinformationen   |                                                                                |                                                         |                                   |
| Berechnete Nutzla       | ast                                                                            |                                                         |                                   |
|                         | Summe Leergewicht:                                                             | Technische Nutzlast:                                    |                                   |
|                         | 6.670 kg + 8.250 kg =<br>14.920 kg                                             | 40.000 kg - 14.920 kg<br>25.080 kg                      | =                                 |
|                         |                                                                                |                                                         |                                   |

Abbildung 3 Trefferansicht Beispiel 2

Im Beispiel 2 wurde wieder nach einer Zugmaschine und einem Sattelauflieger gesucht. Diesmal ist aber das Ergebnisfeld für den Auflieger rot und es fehlt der Name des Fahrzeughalters. Der Name des Halters ist ausgeblendet, da es sich in diesem Beispiel um eine Einzelunternehmer /Privatperson handelt, von dem/der uns noch keine Einverständniserklärung über die Veröffentlichung seiner Fahrzeugdaten unter seinem Namen vorliegt. In diesem Fall ist es hilfreich, wenn Sie dem Fahrer den Flyer der FIN-Datenbank und eine Kopie der Einverständniserklärung mitgeben.

Download: <u>http://www.fin-datenbank.de/tl\_files/vlb/Dokumente/FIN-Datenbank\_Registrierung.pdf</u> Das rotgefärbte Ergebnisfeld beim Sattelauflieger signalisiert Ihnen, dass bei diesem Fahrzeug der Termin für die jährliche Nachprüfung der Ladungssicherungseignung des Fahrzeuges überschritten worden ist. (s. Punkt 5) Im Zertifikatsfeld steht dann der Hinweis "Abgelaufen". Es kommt hierbei nicht auf den Tag an, sondern wie bei der HU/AU auf den Monat an. In diesem Fall sollten Sie sich vom Fahrer den Nachweis über die erfolgte Nachprüfung vorlegen lassen und diesen in Kopie an die VLB senden. (s. Punkt 4)

**HINWEIS:** Das Zertifikat des Fahrzeuges ist auch nach Überschreitung des Termins für die wiederkehrende Prüfung der Ladungssicherheit nicht wirklich ungültig, da es ja die grundsätzlich vom Hersteller zugesicherten Eigenschaften an sich ja noch besitzt. Durch die Nachprüfung wird aber sichergestellt, dass das Fahrzeug wirklich noch den Angaben des Herstellers entspricht und keine Mängel durch Verschleiß oder Defekt aufweist, welche sich negativ auf die Ladungssicherungseigenschaften des Aufbaues auswirken könnten. Es gibt bis jetzt noch kein Urteil dazu, ob die Überziehung des fälligen Nachprüfungstermins rechtliche Konsequenzen für den Halter bzw. alle an der Verladung Beteiligten nach sich ziehen würde. Wichtig ist der Hinweis über die Notwendigkeit der wiederkehrenden Prüfung der Ladungssicherheit.

| Sucheingabe *                                                                                                    | D-JR1278                                                                                                    | + EL-AL896 -                                                                                                    |                                |
|----------------------------------------------------------------------------------------------------|----------------------------------------------------------------------------------------------------|----------------------------------------------------------------------------------------------------|--------------------------------|
|                                                                                                    | Sie können nach Kennzeichen mit mindes                                                                            | stens 4 Stellen oder nach FI-Nummern mit mindestens                                                                   | 17 Zeichen suchen.             |
|                                                                                                    | ✓ Suche Curücksetzen                                                                                              |                                                                                                    |                                |
| gebnisse                                                                                                    |                                                                                                    |                                                                                                    |                                |
| gmaschine: D-                                                                                                    | JR1278                                                                                                    |                                                                                                    |                                |
| Kein Zertifikat                                                                                                    | Name:                                                                                                    | Fahrzeughersteller:                                                                                                   | Fin:                           |
| Ittem Zertinkat                                                                                                    |                                                                                                    | * / TE105XE                                                                                                    | KRI TE47MS0E757425             |
| erforderlich                                                                                                    | Keine Angaben                                                                                                    |                                                                                                    |                                |
| erforderlich<br>Detailinformationen                                                                                 | Keine Angaben                                                                                                    |                                                                                                    |                                |
| erforderlich                                                                                                    | Keine Angaben                                                                                                    |                                                                                                    |                                |
| erforderlich<br>Detailinformationen                                                                                 | Keine Angaben<br>uflieger: EL-AL896                                                                               |                                                                                                    |                                |
| erforderlich<br>Detailinformationen<br>flieger, Sattela                                                             | Keine Angaben<br>uflieger: EL-AL896<br>Name:                                                                      | Fahrzeughersteller.                                                                                                   | Fin:                           |
| erforderlich<br>Detailinformationen<br><b>lieger, Sattela</b><br>Keine<br>Angaben                                   | Keine Angaben<br>uflieger: EL-AL896<br>Name:<br>Keine Angaben                                                     | Fahrzeughersteller.<br>Fahrzeugwerk Bernard K<br>GmbH (Anhaenger) / SDF                                               | Fin:<br>Grone WKESD00000435889 |
| erforderlich<br>Detailinformationen<br><b>Tieger, Sattela</b><br>Keine<br>Angaben<br>Detailinformationen            | Keine Angaben<br>uflieger: EL-AL896<br>Name:<br>Keine Angaben                                                     | Fahrzeughersteller.<br>Fahrzeugwerk Bernard K<br>GmbH (Anhaenger) / SDP                                               | Fin:<br>Grone WKESD00000435889 |
| erforderlich Detailinformationen filieger, Sattela Keine Angaben Detailinformationen                                | Keine Angaben<br>uflieger: EL-AL896<br>Name:<br>Keine Angaben                                                     | Fahrzeughersteller.<br>Fahrzeugwerk Bernard K<br>GmbH (Anhaenger) / SDf                                               | Fin:<br>Crone WKESD00000435889 |
| erforderlich<br>Detailinformationen<br>flieger, Sattela<br>Keine<br>Angaben<br>Detailinformationen<br>rechnete Nutz | Keine Angaben<br>uflieger: EL-AL896<br>Name:<br>Keine Angaben                                                     | Fahrzeughersteller:<br>Fahrzeugwerk Bernard K<br>GmbH (Anhaenger) / SDF                                               | Fin:<br>Grone WKESD00000435889 |
| erforderlich Detailinformationen filieger, Sattela Keine Angaben Detailinformationen rechnete Nutzl                 | Keine Angaben uflieger: EL-AL896 Name: Keine Angaben last                                                         | Fahrzeughersteller:<br>Fahrzeugwerk Bernard K<br>GmbH (Anhaenger) / SDf<br>Technische Nutzlast:                       | Fin:<br>Irone WKESD00000435889 |
| erforderlich  Detailinformationen  filieger, Sattela  Keine Angaben  Detailinformationen  rechnete Nutz             | Keine Angaben<br>uflieger: EL-AL896<br>Name:<br>Keine Angaben<br>ast<br>Summe Leergewicht:<br>8.290 kg + 6.850 kg | Fahrzeughersteller:<br>Fahrzeugwerk Bernard K<br>GmbH (Anhaenger) / SDP<br>Technische Nutzlast:<br>= 40.000 kg - 15.1 | Fin:<br>WKESD000000435889      |

#### 3.3. Beispiel 3

Abbildung 4 Trefferansicht Beispiel 3

#### Beispiel 3

In diesem Beispiel ist zum einem wie im Beispiel 2 der Halter ausgeblendet und zum anderem steht im Zertifikatsfeld beim Sattelauflieger "Keine Angabe". Der Hinweis "Keine Angabe" wird immer dann eingeblendet, wenn zu diesem Fahrzeug noch kein Zertifikat in der Datenbank gespeichert worden ist. In den Detailinformationen werden dann auch nur die Daten aus dem Fahrzeugschein angezeigt.

#### 3.4. Lafette, LKW f. ATL und Wechselbrücke

Nach Wechselbrücken/-behältern kann nicht direkt gesucht werden, da diese kein Kennzeichen oder eine FIN besitzen. Eine Identifikation ist nur über das Kennzeichen oder die FIN des Trägerfahrzeuges (Lafette oder LKW für ATL) möglich. Wenn Sie das Kennzeichen eines solchen Fahrzeugtyps in der Suche eingeben, bekommen Sie die Informationen zu dem Fahrzeug wie Halter und Fahrzeugdaten angezeigt, aber keine Informationen zum Zertifikat, da dieses an den Aufbau, in diesem Fall eine Wechselbrücke/ -behälter, gekoppelt ist.

| KW mit austauschl     | barem Ladungsträger: BO-H334                    |                                                   |                   |
|-----------------------|-------------------------------------------------|---------------------------------------------------|-------------------|
|                       | Name:                                           | Fahrzeughersteller:                               | Fin:              |
| erforderlich          | Hartmann GmbH & Co. KG                          | lveco-Magirus AG<br>(Lkw,Bus,Fahrgestelle) / 240E | WJME2JSJ004227956 |
|                       | Wechselaufbauten müssen seperat geprüft werden. |                                                   |                   |
| + Detailinformationen |                                                 |                                                   |                   |

Abbildung 5 Trefferansicht Lafette; LKW f. ATL, WB 1

Aus der Auswahlliste unterhalb des Ergebnisfeldes haben Sie nun die Möglichkeit die entsprechende Wechselbrücke/ -behälter des Fahrzeughalters an Hand der Aufbaunummer oder individuellen Halternummer auszuwählen. In einem weiteren Ergebnisfenster werden dann die Zertifikatsinformationen des Aufbaues angezeigt. Die Suche nach Wechselbrücken ist **nur** möglich, wenn das Fahrzeug und die Wechselbrücke/-behälter den **gleichen Besitzer** haben, da in der Auswahlliste nur die Wechselbrücken/-behälter aufgeführt sind, die zu dem Fahrzeugbesitzer gehören.

| E | rgebnisse                    |                                       |                 |                                        |                    |                                  |  |
|---|------------------------------|---------------------------------------|-----------------|----------------------------------------|--------------------|----------------------------------|--|
| I | _KW mit austauschb           | arem Ladungsträger: BO-H33            | 34              |                                        |                    |                                  |  |
|   | Main Zastificat              | Name:                                 |                 | Fahrzeughersteller:                    |                    | Fin:                             |  |
|   | erforderlich                 | Hartmann GmbH & Co.                   | KG              | lveco-Magirus AG<br>(Lkw,Bus,Fahrgeste | lle) / 240E        | WJME2JSJ004227956                |  |
|   |                              | Wechselaufbauten müssen seperat geprü | ift werden.     |                                        |                    |                                  |  |
|   | + Detailinformationen        |                                       |                 |                                        |                    |                                  |  |
| 1 | Die Firma hat 4 Wechselbrück | en. Bitte wählen Sie                  |                 |                                        |                    |                                  |  |
|   | Einen Eintrag wählen         | *                                     |                 |                                        |                    |                                  |  |
|   |                              | م                                     |                 |                                        |                    |                                  |  |
| v | P703                         |                                       | 13353 Berlin ++ | Tel.: (030) 450 80-239 ++ Fa           | ax: (030) 450 80-1 | 29 ++ E-Mail: fin@vlb-berlin.org |  |
| F | P704                         |                                       | -spin.de        |                                        |                    |                                  |  |
|   | P731<br>P732                 |                                       |                 |                                        |                    |                                  |  |

Abbildung 6 Trefferansicht Lafette; LKW f. ATL, WB 2

| Zulassung für:<br>• Kastenware<br>• PU Fässer                         | Aufbautentyp:<br>Curtainsider/ Schiebeplanenaufbau<br>Aufbautenhersteller:        |
|-----------------------------------------------------------------------|-----------------------------------------------------------------------------------|
| Bernd Wurz / P1113_2<br>Zulassung für:<br>• Kastenware<br>• PU Fässer | Zwi<br>Aufbautentyp:<br>Curtainsider/ Schiebeplanenaufbau<br>Aufbautenhersteller: |
| Zulassung für:<br>• Kastenware<br>• PU Fässer                         | Aufbautentyp:<br>Curtainsider/ Schiebeplanenaufbau<br>Aufbautenhersteller:        |
| • Kastenware<br>• PU Fässer                                           | Curtainsider/ Schiebeplanenaufbau                                                 |
|                                                                       | Aufbautenhersteller:                                                              |
|                                                                       |                                                                                   |
|                                                                       | Ewers Karosserie- und Fahrzeugbau<br>GmbH & Co. KG                                |
|                                                                       |                                                                                   |
|                                                                       |                                                                                   |
|                                                                       |                                                                                   |

Abbildung 7 Trefferansicht Lafette; LKW f. ATL, WB 3

### 4. Fahrzeug einreichen

| Home / Fahrzeugsuche    |                                                                                                    |   |
|-------------------------|----------------------------------------------------------------------------------------------------|---|
| Keine Fahrzeuge für die | Eingabe VL-B111 gefunden Ein neues Fahrzeug einreichen?                                                                  | × |
| ahrzeugsuch             | e                                                                                                    |   |
|                         |                                                                                                    |   |
| Sucheingabe *           | ML-B111 +                                                                                                    |   |
| Sucheingabe *           | ML-B111 +<br>Sie können nach Kennzeichen mit mindestens 4 Stellen oder nach Fl-Nummern mit mindestens 17 Zeichen suchen. |   |
| Sucheingabe *           | ML-B111 +<br>Sie können nach Kennzeichen mit mindestens 4 Stellen oder nach FI-Nummern mit mindestens 17 Zeichen suchen. |   |

Abbildung 9 Fahrzeug einreichen 1

Wenn Sie ein Fahrzeug nicht in der FIN-Datenbank finden, das Nachprüfungsdatum überschritten worden ist oder die Ergebnisdarstellung eingeschränkt ist, da Informationen zum Halter oder Fahrzeug fehlen, können Sie die Funktion "Fahrzeug einreichen" nutzen oder eine E-Mail an fin@vlbberlin.org senden.

| eues Fahrzeu               | geinreichen                                                              | + 2auch |
|----------------------------|--------------------------------------------------------------------------|---------|
| Ider est * and efforderich |                                                                          |         |
| ahrangebet Blation*        | ML8/11                                                                   |         |
|                            | FN odel HFZ Kannzeichen                                                  |         |
| Spedieur *                 |                                                                          |         |
| Angeschpartnerin           |                                                                          |         |
| Teleformummer              |                                                                          |         |
| E-Mail-Kontaitt            |                                                                          |         |
| Nachrichtentext*           |                                                                          |         |
|                            |                                                                          |         |
| Designations               | (Destantion)                                                             |         |
| Canadad                    | De maximale Detected behave AMS. Es or not PDF als DataBerral DataBarral |         |
|                            |                                                                          |         |
|                            | [2] Mit eine Kapie dieser E-Mail zusenden.                               |         |

Abbildung 8 Fahrzeug einreichen 2

Über diese Wegen können Sie uns dann eine Kopie der fehlenden Unterlagen wie Fahrzeugschein, Zertifikat oder Nachprüfungsbeleg zukommen lassen, damit die Fahrzeugdaten möglichst schnell aktualisiert werden können. Bitte achten Sie beim Erstellen der Kopien / Scanns darauf, dass diese gut leserlich und vollständig sind.

#### 5. Hinweise zu Nachprüfungsbelegen

Die Durchführung einer jährlichen Nachprüfung des zertifizierten Aufbaus ist in der VDI 2700 Blatt 12, 2.1. Aufbauten gemäß DIN EN 12642 Code XL geregelt. Dort steht: "Die zur Ladungssicherung herangezogenen Bauteile sind einer jährlichen Prüfung nach Herstellervorgaben zu unterziehen. Der Nachweis dieser Prüfung kann durch ein Prüfheft erbracht werden." Darauf wird teilweise direkt (DEKRA) in den Zertifikaten hingewiesen oder mit Sätzen bei TÜV Nord Zertifikaten wie "Für die erste jährliche Überprüfung dieses Aufbaues (Zertifikat) ist der Tag der Erstzulassung des Fahrzeuges maßgebend" oder "Der Zustand des Fahrzeugaufbaus ist gem. VDI 2700 regelmäßig zu überprüfen"

Die Nachprüfung kann **nicht** durch die Sichtprüfung (SP), BGV UVV, DGUV V70 §57 oder die Hauptuntersuchung (HU) nachgewiesen werden, da bei diesen Prüfungen der Fahrzeugaufbau nicht explizit auf seine im Zertifikat beschriebenen Ladungssicherungseigenschaften geprüft wird. Die Bestätigung der Durchführung erfolgt in der Regel mit einer gesonderten Bescheinigung (s. Beispiele TÜV Nord, Dekra) oder dem Vermerk im Prüfheft. Beim Prüfheft ist es wichtig, dass auf der Seite das Kennzeichen bzw. die FIN vermerkt wird, damit eine eindeutige Zuordnung möglich ist.

| Mu                                                                                                    | ster-Nachprüfung                                                       | sbeleg                                                       |                              |
|----------------------------------------------------------------------------------------------------|------------------------------------------------------------------------|--------------------------------------------------------------|------------------------------|
|                                                                                                    |                                                                        |                                                              | (                            |
| TÜV NORD Mobilität GmbH & Co. KG<br>Überwachungsorganisation<br>Adelheidrig 13, 39108 Magdeburg<br>Region Magdeburg<br>Prüfort: | Untern<br>Erstzulassung<br>Lotzte HU<br>Auftrags-Nr./Inter<br>km-Stand | suchungsbericht D-10140922689001<br>03.08.2012<br>18.10.2012 | Tiv Nori<br>Mobilita         |
| XY-XY000                                                                                                    | zGM / zAL [kg]<br>Fz-IdentNr.                                          | : 36000 / 24000<br>: WSMXXXXXXXXXXXXX                        | TÜV®                         |
| KUS Schönebeck<br>Barbyer Str. 1<br>39218 Schönebeck (Elbe)                                                                     | Fz-Art<br>Fz-Hersteller<br>Fz-Tyn                                      | : Anhänger > 10 t<br>Sattelanhänger<br>: SCHMITZ<br>SKO 24   | 04<br>DA<br>0698<br>AAA00000 |
| Überprüfung der Ladungssicherungse                                                                                              | einrichtung(en)                                                        |                                                              |                              |
| Ergebnis: Ohne erkennbare Mängel                                                                                                | de,                                                                    |                                                              |                              |
| wir haben für Sie die oben angegebene                                                                                           | Untersuchung durchge                                                   | führt.                                                       |                              |
| Ergänzende Hinweise:<br>- Zertifikat LS0805260Z4                                                                                |                                                                        |                                                              |                              |
| Wir würden uns freuen, wenn Sie uns au                                                                                          | uch mit der nächsten U                                                 | ntersuchung beauftragen würden.                              |                              |
| Wir wünschen Ihnen eine gute Fahrt!                                                                                             |                                                                        | /                                                            | 1 02519/4                    |
|                                                                                                    |                                                                        | 4                                                            | 1 15 1                       |

Abbildung 10 Nachprüfungsbeleg Beispiel TÜV Nord

| Prüfdatum   | T Stempel                                                                 | Unterschrift des Prüfers |  |
|-------------|---------------------------------------------------------------------------|--------------------------|--|
| 22.01.2016  | Hana Hilli Nutriakraugo<br>Ing Hana Hilli Nutriakraugo<br>Ing Kang (1920) |                          |  |
| 20.01.2017  | Hang Hill Hutstphrzeuge                                                   | Mayze                    |  |
| 20.01.20-18 | Hans Hillt Nutzfahrzeuge                                                  | Maland                   |  |
|             | 161.00187740900400                                                        |                          |  |
|             |                                                                           |                          |  |
|             | · · · ·                                                                   |                          |  |
|             |                                                                           |                          |  |
|             |                                                                           |                          |  |

18 Prüfungunsnachweise

Abbildung 12 Nachprüfungsbeleg Prüfheft

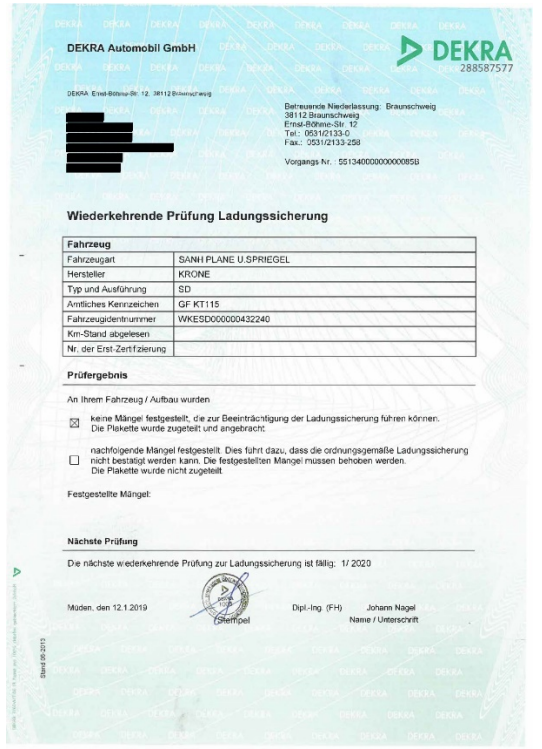

Abbildung 11 Nachprüfungsbeleg Beispiel DEKRA

#### 6. Hinweise zum Datenschutz

Die Versuchs- und Lehranstalt für Brauerei (VLB) nimmt den Schutz persönlichen Daten sehr ernst und hält sich strikt an die Regeln der Datenschutzgesetze. Personenbezogene Daten werden in der FIN-Datenbank (FIN-DB) nur im technisch notwendigen Umfang erhoben. In keinem Fall werden die erhobenen Daten verkauft oder aus anderen Gründen an Dritte weitergegeben.

Dasselbe gilt für die Verlader, die die FIN-DB zur Kontrolle der Ladungssicherungszertifikate nutzten und die VLB bei der Erweiterung und Aktualisierung unterstützen.

#### 6.1. Welche Daten werden gespeichert?

Um die FIN-DB betreiben zu könne, benötigt die VLB Daten aus der Zulassungsbescheinigung Teil 1 (Fahrzeugschein), dem Ladungssicherungszertifikat und den Nachprüfungsbelegen. Meldet sich ein Unternehmen an der FIN-DB an, werden die Kontaktdaten der gemeldeten Nutzer gespeichert.

| Fahrzeugschein    | Zertifikat        | Nachprüfungsbeleg | Firma  | Nutzer           |
|-------------------|-------------------|-------------------|--------|------------------|
|                   |                   |                   |        | (hach Anmeldung) |
| FIN               | Zertifikatsnummer | Nummer            | Name   | Vorname          |
| KFZ-Kennzeichen   | Zertifikatscode   | Ausstellungsdatum | Straße | Name             |
| Firma Halter      | Ausstellungsdatum | Prüfer            | PLZ    | email            |
| Hersteller Zusatz | Prüfer            | Prüforganisation  | Ort    | Telefonnr.       |
| Fahrzeugtyp       | Prüforganisation  | pdf-Kopie         | Land   | Firma            |
| Erstzulassung     | Nutzungstyp       |                   |        |                  |
| Leergewicht       | Aufbauhersteller  |                   |        |                  |
| Nutzlast          | Aufbautyp         |                   |        |                  |
| Achselasten       | pdf-Kopie         |                   |        |                  |
| pdf-Kopie         |                   |                   |        |                  |

Die VLB berücksichtig bei der Veröffentlichung von personenbezogenen Daten, ob es sich um Daten von juristischen (GmbH, AG...) oder natürlichen Personen (Einzelunternehmer, e.K...) handelt. Personengebundene Daten von natürlichen Personen werden erst veröffentlicht, sobald der VLB von dieser Person eine Einverständniserklärung vorliegt. Liegt diese nicht vor, werden nur die sachbezogenen Daten den Verladern bereitgestellt.

#### 6.2. Warum werden diese Daten gespeichert?

Diese Daten werden gespeichert, um die Kontrolle der Ladungssicherungszertifikate einfacher, einheitlicher und effektiver zum Nutzen des Verladers und des LKW-Fahrers zu machen. Der Verlader kann an Hand des KFZ-Kennzeichens nach den Fahrzeugen, die bei ihm auf den Hof kommen, suchen und bekommt angezeigt, ob diese für den Getränketransport ohne zusätzliche Ladungssicherungsmaßnahmen geeignet sind oder nicht. Diese Informationen werden dem Zertifikat entnommen. Durch eine farbliche Markierung wird dem Verlader angezeigt, ob der Termin zur Bestätigung der Gültigkeit des Zertifikates durch eine Nachprüfung eines Sachkundigen (Prüforganisation, Werkstatt, o.ä.) schon überschritten worden ist oder nicht. Durch die Speicherung der Leergewichte und Nutzlasten, kann dem Verlader ein Wert zur maximalen Zuladung ausgegeben werden.

Der Fahrzeughalter kann über FIN-DB allen registrierten Verladern die zur Prüfung der Ladungssicherung benötigen Informationen bereitstellen und muss diese nicht bei jedem einzelnen Verlader vorzeigen und erfassen lassen.

#### 6.3. Datenweitergabe an Dritte?

Um möglichst viele Fahrzeuge mit aktuellen Informationen in der FIN-DB bereitstellen zu können, ist die VLB auf die Unterstützung der an der FIN-DB registrierten Verlader angewiesen. Denn diese stellen bei der täglichen Arbeit fest, ob ein Fahrzeug schon in der FIN-DB registriert ist, die Daten vollständig und ob die Informationen zur Gültigkeit aktuell sind. Wird ein Fahrzeug nicht in der FIN-DB gefunden oder Änderungen sind bei einem gefundenen Fahrzeug notwendig, kopiert der Verlader die notwendigen Dokumenten und sendet diese an die VLB. Darüber hinaus werden keine weiteren Informationen übermittelt.

#### 6.4. Wer kann welche Informationen aus der Datenbank abrufen?

• Verlader

Der registrierte Verlader sucht in der FIN-DB mit Hilfe des KFZ-Kennzeichens oder FIN. Findet er das gesuchte Fahrzeug werden ihm zu dem Fahrzeug folgende Feldinhalte angezeigt:

Fahrzeugart, Kennzeichen, FIN, Name und Anschrift des Halters (Voraussetzung juristische Person, Einverständniserklärung), Fahrzeughersteller, Aufbautyp, Zertifikat Code, zugelassenen Ladungen, zusätzliche Zertifikatsinformationen, Leergewicht, Nutzlast, Achslasten, pdf Download (Fahrzeugschein, Zertifikat, Nachprüfungsbeleg)

• Fahrzeughalter

Der registrierte Fahrzeughalter kann sich alle auf seinen Namen erfassten Fahrzeuge tabellarisch anzeigen lassen. Auf Wunsch können bei Unternehmen mit mehreren Standorten, diese mit einander verknüpft werden. Dann werden dem Fahrzeughalter zusätzlich die Fahrzeuge der verknüpften Standorte mit angezeigt.

Beide Nutzergruppen können keine Auswertungen oder Analysen der gespeicherten Fahrzeugdaten vornehmen.

#### 6.5. Datenauskunft und Datenlöschung

Sie können jederzeit Auskunft über die gespeicherten Daten, den Zweck der Speicherung und mögliche Empfänger verlangen. Weiterhin haben Sie nach Maßgabe der gesetzlichen Bestimmungen ein Recht auf Berichtigung, Sperrung und Löschung der personenbezogenen Daten. Ein solches Anliegen können Sie uns schriftlich an VLB Berlin e.V., FIN-Datenbank, Seestr. 13 in 13353 Berlin oder durch eine E-Mail an fin@vlb-berlin.de oder telefonisch unter der Rufnummer 030 – 45080 150 mitteilen.

# 7. Anhang

## **7.1. Druckfunktion bei Firefox**

| 1. Fahrzeugsuche durchführen<br>Fizugsuch<br>Ergebnisse<br>Ergebnisse<br>Ergebnisse<br>Ergebnisse<br>Ergebnisse<br>Ergebnisse<br>Ergebnisse<br>Ergebnisse<br>Ergebnisse                                                                                                    | 2. Beim ersten Mal öffnen der<br>Datei Bearbeiten Ansicht Chronik Lesezeichen<br>Neuer Iab Strg+T<br>Neues Fenster Strg+N<br>Neues privates Fenster Strg+Umschalt+P                                                                                                    |
|----------------------------------------------------------------------------------------------------|----------------------------------------------------------------------------------------------------|
| W. Parkage     Markage     Markage <td>Datei öffnen       Strg+O         Seite speichern unter       Strg+S         Link per E-Mail genden       Sgite einrichten         Sgite einrichten       Druckyorschau         Druckvorschau       Druckvorschau         Druckvorschau       Druckvorschau</td> | Datei öffnen       Strg+O         Seite speichern unter       Strg+S         Link per E-Mail genden       Sgite einrichten         Sgite einrichten       Druckyorschau         Druckvorschau       Druckvorschau         Druckvorschau       Druckvorschau                                                                                                    |
| <text></text>                                                                                                    | <section-header><section-header><section-header><text><section-header><text><text><text><text><text><text><text><text><text><text><text><text><text><text><text><text><text><text><text><text><text></text></text></text></text></text></text></text></text></text></text></text></text></text></text></text></text></text></text></text></text></text></section-header></text></section-header></section-header></section-header> |

# 7.2. Druckfunktion bei Internet Explorer

| 1. Fahrzeugsuche durchführen                                                                                                    | 2. Beim ersten Mal öffnen der                                                                                                    |
|----------------------------------------------------------------------------------------------------|----------------------------------------------------------------------------------------------------|
| Fahrzeugsuche bonegek* (Durrits) + Durritss +                                                                                                    | Druckvorschau                                                                                                    |
| En bitres rath literapitite et molecular 4 Ender size F7.Aurenen et moleculars 17 Zachen solar.                                                                                                    |                                                                                                    |
| Ergebnisse                                                                                                    | Drucken Strg+P Drucken +                                                                                                    |
| Supervision         Processor         Processor                                                                                                    | Druckverschau Datei<br>Seite einrichten Sicherheit<br>Website dem Startmenü hinsufügen                                                                                                    |
| Actinger: Entitlativinger DV499090<br>The State State St | Downloads anzeigen     Strg=J       Add=Ons verwalten     Fl2       Fl2     Flwiskerols       Zu angehefteten Sitts wechteln       Einstellungen der Kompatbilitätsansicht       Websiteprobleme mellen       Interneloptionen       Interneloptionen    |
| Executiones Indexes         Annu Nature           Executiones in the State is given in the State is given in the State                                                             |                                                                                                    |
| 3. Haken bei Hintergrundfarben und -                                                                                                    | 4. Druckergebnis                                                                                                    |
| bilder drucken. Druckvorschau                                                                                                    | FIN-DB   Fahrzeugsuche http://app.fin-datenbank.de/vehicle/search                                                                                                    |
| schließen und anschließend drucken                                                                                                    | Fahrzeugsuche FIN-DB                                                                                                    |
|                                                                                                    | 25.11.2014 09:22<br>Sucheingabe                                                                                                    |
| Seite V An Große anpassen V                                                                                                    | du-wp80 du-wp8080                                                                                                    |
| +E) Seite einrichten                                                                                                    |                                                                                                    |
| Paperoptionen Ränder (m)                                                                                                    |                                                                                                    |
| A4 Rechts: 19.05 99:11                                                                                                    | Name: W. Piepenbrink GmbH & Co. KG                                                                                                    |
| Hochformat     Cuerformat     Coen:     19.05     Structure     Intergrundfarben und bilder drucken     Unten:     19.05                                                                                                    | Fahrzeughersteller: Daimler Benz AG (Alle Fz-Arten)<br>Fin: WDB9240321L601216                                                                                                    |
| I "An Größe anpassen" aktivieren III III III IIII IIII IIII IIIIIIIIII                                                                                                    | Auflieger. Sattelauflieger: DU-WP8080                                                                                                    |
| Kopf-und Fußzelen<br>Kopzele: Fußzele: DU-                                                                                                    | <ul> <li>31.07.2009 Abgelaufen</li> </ul>                                                                                                    |
| Teel URL • rtifix                                                                                                    | Name: W. Piepenbrink GmbH & Co. KG                                                                                                    |
| Leer. • Leer. • entr                                                                                                    | Fahrzeughersteller: Schmitz-Cargobull Fahrzeugbau Aktiengesellschaft / SCS-SCS,BS<br>Fin: WSM00000003110605                                                                                                    |
| Schriftat ändem                                                                                                    | Zertifikat Code: DIN EN 12642 Code XL geeignet für Getränke                                                                                                    |
| OK Abbrechen 109 ,                                                                                                    | Zulassung für:<br>• Kastenware<br>• PU Fasser                                                                                                    |
| Name W. Piepenbr                                                                                                    | Leergut doppelstock     Aufbautentyp: Curtainsider/ Schiebeplanenaufbau Aufbautenhersteller: Schmitz Cargobull AG                                                                                                    |
| Fahrzauwharstallar                                                                                                    | Zertifikat Informationen: einlagig: 3x Mrungen => 3 Alulatten, 5x Mrungen => 1 Holz-/ Alulatten //<br>zweilagig: 3x Mrungen => 4 Alulatten, 5x Mrungen => 2 Holz-/ Alulatten, Fassware s. VLB Handblatt                                                  |
|                                                                                                    | Berechnete Nutzlast                                                                                                    |
|                                                                                                    | Summe Leergewicht: 8.585 kg + 6.891 kg = 15.476 kg                                                                                                    |
|                                                                                                    | Summe Nutzlast: 40.000 kg - 15.476 kg = 24.524 kg                                                                                                    |
|                                                                                                    | waximagewicht - Summe der Leergewichte – gesamt Nutzslast<br>bei Fahrzeugkombinationen mit mehr als 4 Achsen                                                                                                    |
|                                                                                                    | Notizfeld für Druck:                                                                                                    |
|                                                                                                    | Telefon: 030 30105102                                                                                                    |
|                                                                                                    | Versuchs- und Lehranstalt für Brauerei in Berlin e.V.<br>++ Seestraße 13, 13353 Berlin ++ Tel.: (030) 450 80-239 ++ Fax: (030) 450 80-129 ++ E-Mail: <u>fin@vb-<br/>berlin org</u><br>FIN Datenbank   Copyright © 2014   Powered by <u>www.e-spin.de</u> |
|                                                                                                    |                                                                                                    |